# **Visitenkarten-Bestellformular**

### für Schiedsämter

Beachten Sie bitte, dass pro Bestellung die Anzahl der Visitenkartenempfänger auf fünf begrenzt ist. Bei größeren Bestellungen setzen Sie sich bitte mit uns in Verbindung. Wir senden Ihnen dann eine entsprechende Excel-Datei zu.

| Besteller (Behörde)/Lieferanschrift | Rechnungsanschrift<br>(nur wenn von Lieferanschrift abweichend) | Geben Sie hier bitte die E-Mail-Adresse für den Empfang der<br>Auftragsbestätigung oder Rückfragen unsererseits ein.: |
|-------------------------------------|-----------------------------------------------------------------|----------------------------------------------------------------------------------------------------|
|                                     |                                                                 | Geben Sie hier bitte Ihre Kundennummer ein (falls vorhanden).:                                                        |
|                                     |                                                                 | Datum:                                                                                                    |

Das Layout für die Schiedsamt-Visitenkarten ist wie im unten stehenden Muster verbindlich festgelegt und kann nicht geändert werden – dies gilt auch für die Rückseite, die immer wie im Muster dargestellt gedruckt wird. Die Bestellmenge der Visitenkarten muss bei den Daten für die jeweilige Visitenkarte gesondert eingetragen werden (es sind nur die in der Preisliste angegebenen Mengen zu bestellen).

#### Visitenkarten-Layout für Schiedsämter in Nordrhein-Westfalen

| Schiedsamt Beispielstadt<br>(Stadtmitte)<br>Manfred Mustermann<br>Schiedsmann<br>IT-Beauftragter<br>Musternsteel 11.2345 Musterstadt<br>Tielsfon 0277 456-1524.<br>Musterstadt<br>Tielsfon 0277 456-1524.<br>Musterstadt | Schiedsamt Beispielstadt<br>(Stadtmitte)<br>Margot Mustermann<br>Schiedsfrau<br>Musterstraße II. 12345 Musterstadt<br>Telefon 0277 456-1234 | Rückseite | Nordrhein-Westfalen direkt                      | Preise<br>100 Stück = <b>31,00 Euro</b><br>200 Stück = <b>35,00 Euro</b> |
|----------------------------------------------------------------------------------------------------|----------------------------------------------------------------------------------------------------|-----------|-------------------------------------------------|--------------------------------------------------------------------------|
| manfred.muestermann®web.de                                                                                                    | margot.muestermann@freenet.de                                                                                                    |           | Informationen zum Schiedsamt: www.schiedsamt.de |                                                                          |

#### Sämtliche Preise inkl. Porto und Verpackung

Hier bitte Ihre Daten für die Visitenkarten eingeben. Beachten Sie, die hier eingetragenen Angaben sind verbindlich! Es wird Ihnen kein Korrekturabzug zugesandt! Reklamationen, die auf fehlerhafter Datenübermittlung Ihrerseits beruhen gehen zu Ihren Lasten!

| φ                      | Bezeichnung der Behörde | Vorname Nachname | Funktionsbezeichnung | Straße und Hausnummer | Postleitzahl Ort | Telefonnummer | Faxnummer | Mobilfunknummer | E-Mail-/Web-Adresse | Bestellmenge |
|------------------------|-------------------------|------------------|----------------------|-----------------------|------------------|---------------|-----------|-----------------|---------------------|--------------|
| erste<br>Visitenkart   |                         |                  |                      |                       |                  |               |           |                 |                     |              |
| zweite<br>Visitenkarte |                         |                  |                      |                       |                  |               |           |                 |                     |              |
| dritte<br>Visitenkarte |                         |                  |                      |                       |                  |               |           |                 |                     |              |
| vierte<br>Visitenkarte |                         |                  |                      |                       |                  |               |           |                 |                     |              |
| fünfte<br>isitenkarte  |                         |                  |                      |                       |                  |               |           |                 |                     |              |

## JVA DRUCK & MEDIEN GELDERN

#### **Unsere Kontaktinformationen:**

jva druck+medien Möhlendyck 50 47608 Geldern

Ihre Ansprechpartner:

Herr Hoffmann Telefon: 02831/921-414 E-Mail: visitenkarten@jva-druckmedien.de